## Add Item Roles to an Employee

Last Modified on 24/07/2023 11:56 am BST

## Permissions

You will require an Access Role with the following permissions:

- (User Management) Employees
- 1. Navigate from the Home page to Administrative Settings | User Management | Employees.
- 2. Use the search filters on the Employees page to search for an employee. Click the **Search** button to perform the search.

| Search Options                                    |        |          |   |
|---------------------------------------------------|--------|----------|---|
| Enter surname of employee<br>(or lead characters) |        | Username |   |
| E-mail Address                                    |        |          |   |
| Role                                              | [None] |          | ~ |
| Signoff Group                                     | [None] |          | ~ |
| Default Department                                |        |          | ~ |
| Default Costcode                                  | [None] |          | ~ |

3. Click 📝 next to the employee record to open the Employee Details page.

| Employees            |                   |            |         |              |                                  |
|----------------------|-------------------|------------|---------|--------------|----------------------------------|
| Display Filter       | All Employees     | ~          |         |              |                                  |
| 📝 💥 🔒 🥣 🦊 🕚 Username | Title (Mr/Mrs/Dr) | First Name | Surname | Group Name   | E-mail Address 🔻                 |
| 🍞 🗙 🔒 🔿 🛛 Peter      | Mr                | Peter      | Cowen   | Line Manager | peter.cowen@allocatesoftware.com |

4. Within the **Claims** tab, click **Add Item Role**. This will display a window that allows you to select the Item Roles that you want to assign to the employee. For more information on creating and assigning Item Roles, view Manage Item Roles

| eral Details Permissions         | Work Personal Claims Notifications Authoriser L | Level      |   |          |
|----------------------------------|-------------------------------------------------|------------|---|----------|
| Claim Signoff                    |                                                 |            |   |          |
| Signoff Group                    | Line Manager                                    | ~          | ? |          |
| Signoff Group (Credit Card)      | [None]                                          | $\sim$     | ? |          |
| Signoff Group (Purchase<br>Card) | [None]                                          | ~          | ? |          |
| Signoff Group (Advances)         | [None]                                          | ~          | ? |          |
| Item Roles                       |                                                 |            |   |          |
| Add Item Role                    |                                                 |            |   |          |
| 🗹 🗙                              | Item Role 🔺                                     | Start Date |   | End Date |
| 🍞 🗙 General Items                |                                                 |            |   |          |

5. Select the check boxes next to each Item Role to assign them to the employee and if required, choose the active date ranges for each Item Role. Click **Save** to store the changes.

| Item Role 🔺       | Start Date | End Date |
|-------------------|------------|----------|
| Entertainment     | 12         | 12       |
| Fixed Allowances  | 12         | 12       |
| Fuel Cards        | 12         | 12       |
| Quality Assurance | 12         | 12       |
| Standard Expense  | 12         | 12       |
| Validate          | 12         | 12       |
|                   |            |          |
|                   |            |          |

**Note:** Item Role date ranges are optional and can be left blank. Any expense items that have active date ranges outside of the Item Role date range will not appear within the claimant's My Expense Items menu.

6. Click **Save** on the Employee Details page to complete this process.